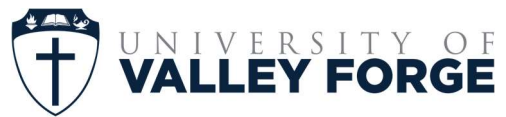

How to Set Up a Payment Plan in MyValleyForge.edu

Follow these easy steps to enroll in a tuition payment plan for the upcoming semester:

Step 1: Log In

- Go to MyValleyForge.edu and sign in with your student login credentials.

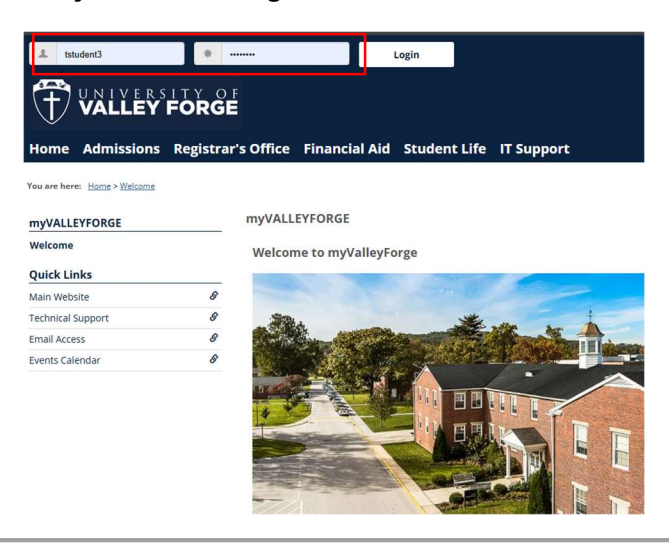

#### **Step 2: Go to Student Accounts**

- Once logged in, click on the Student Accounts tab from the main menu.

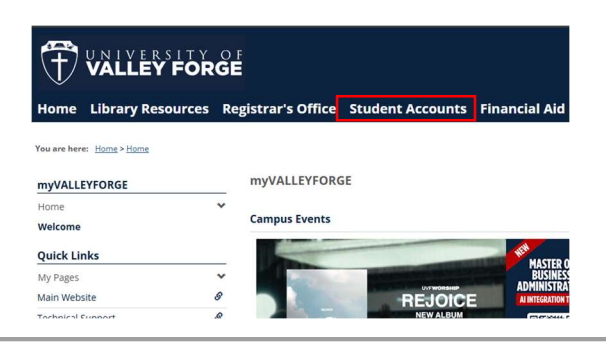

#### Step 3: Select "New Payment Plans"

- Click on the "New Payment Plans" option to begin the setup process.

| You are here: Student Accounts > Home | ≌s R | egistrar's Office Student Accounts Financial Aic                                                                              |  |  |  |
|---------------------------------------|------|----------------------------------------------------------------------------------------------------|--|--|--|
| Student Accounts                      |      | Student Accounts                                                                                                    |  |  |  |
| Home<br>Billing and Payments          |      | Investing in a Christian education at the University of Valley Fo                                                             |  |  |  |
| New Payment Plans                     |      | scholarships. We believe in providing a high-quality education<br>earning your degree. Our focus is on keeping costs manageab |  |  |  |
| Quick Links                           |      | excellence. Let us help you explore the financing solutions tha                                                               |  |  |  |
| My Pages                              | ~    | Financialservices@vaileyiorge.edu to discuss your options too                                                                 |  |  |  |
| Main Website                          | 8    | Important links:                                                                                                    |  |  |  |
| Technical Support                     | 8    | Billing and Payments                                                                                                    |  |  |  |
| Email Access                          | 8    | INE Financial Information                                                                                                    |  |  |  |
| Online Directory                      | 8    | Tuition and Foor                                                                                                    |  |  |  |
| Dining Hall Menus                     | 8    | Partiand Dequart Form                                                                                                    |  |  |  |
| Chapel                                | 8    | Return Request Form                                                                                                    |  |  |  |
| Online Bookstore                      | 8    |                                                                                                    |  |  |  |
| Make a Payment                        | 8    |                                                                                                    |  |  |  |
| Athletics                             | 8    | Contact:                                                                                                    |  |  |  |
|                                       |      |                                                                                                    |  |  |  |

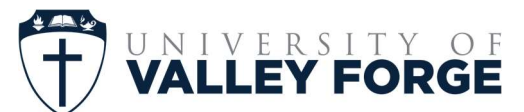

Step 4: Choose an Undergraduate Plan (Graduate students will see different plan options)

- You'll see options for:
  - 4-month plan
  - 5-month plan
  - 6-month plan
- Click on the underlined heading of your preferred plan.

| Student Accounts                                                                 |             | New Payment Plans                                                                    |                                                                             |                                                                             |                                        |                                               |
|----------------------------------------------------------------------------------|-------------|--------------------------------------------------------------------------------------|-----------------------------------------------------------------------------|-----------------------------------------------------------------------------|----------------------------------------|-----------------------------------------------|
| fome                                                                             |             | Instructions                                                                         |                                                                             |                                                                             |                                        |                                               |
| illing and Payments                                                              |             | instructions                                                                         |                                                                             |                                                                             |                                        |                                               |
| rew Payment Checkout                                                             | 2211        | UVF is in the process of putting this new featu                                      | ne in place. Stay tuned                                                     |                                                                             |                                        |                                               |
| iew Payment Plans                                                                | ~           | Payment Plans                                                                        |                                                                             |                                                                             |                                        |                                               |
| Juick Links                                                                      |             |                                                                                      |                                                                             |                                                                             |                                        |                                               |
| y Pages                                                                          | ~           | Tuition payment plans offer a convenier                                              | nt way to help you manage college expense                                   | s. Instead of paying your college bill for a semest                         | ter or quarter at once, you can split  | your college bills into equal monthly payment |
| iin Website                                                                      | 8           | These plans offer greater flexibility in be                                          | udgeting semester costs to best fit your ne                                 | eds and can be a reasonable alternative to oduca                            | itten loans if you can afford to pay I | uition, just not in one lump sum.             |
| chnical Support                                                                  | 8           | Your Payment Plans (3 of 3)                                                          |                                                                             |                                                                             |                                        |                                               |
| nall Access                                                                      | 8           |                                                                                      |                                                                             |                                                                             |                                        |                                               |
|                                                                                  |             | Fall 2025 6-Month Payment                                                            | Fall 2025 5-Month Payment                                                   | Fall 2025 4-Month Payment                                                   |                                        |                                               |
| nline Directory                                                                  |             | Dia ta ta ta ta ta ta ta ta ta ta ta ta ta                                           | Plan                                                                        | Plan                                                                        |                                        |                                               |
| line Directory<br>ning Hall Menus                                                | 9           | Unpaid Account Ralance                                                               | Unpaid Account Balance                                                      | Unpaid Account Balance                                                      |                                        |                                               |
| nine Directory<br>ning Hall Merus<br>Napel                                       | 9           | Plan<br>Unpaid Account Balance<br>\$13,260.00                                        | Unpaid Account Balance<br>\$13,260,00                                       | Unpaid Account Balance<br>\$13,260,00                                       |                                        |                                               |
| ning Hall Menus<br>ning Hall Menus<br>Nine Bookstore                             | 9<br>9<br>9 | Plan<br>Unpaid Account Balance<br>\$13,260,00<br>6 Estimated Payments of             | Unpaid Account Balance<br>\$13,260.00<br>5 Estimated Payments of            | Unpaid Account Balance<br>\$13,260,00<br>4 Estimated Payments of            |                                        |                                               |
| nline Directory<br>ining Hall Menus<br>sapel<br>nline Bookstore<br>ake a Payment | 8           | Plan<br>Unpail Account Balance<br>\$13,260.00<br>6 Estimated Payments of<br>.\$2,210 | Unpaid Account Balance<br>\$13,260,00<br>5 Estimated Payments of<br>\$2,652 | Urpaid Account Balance<br>\$13,260,00<br>4 Estimated Payments of<br>\$3,315 |                                        |                                               |
| ning Hall Menus<br>Japel<br>Nine Backstore<br>ake a Payment<br>hietics           | 8 8 8 8     | Plan<br>Unpust Account Relance<br>\$13,260,00<br>6 Estimated Payments of<br>\$2,210  | Unpaid Account Balance<br>\$13,260.00<br>5 Estimated Payments of<br>\$2,652 | Urpaid Account Balance<br>\$13,250,00<br>4 Estimated Payments of<br>\$3,315 |                                        |                                               |

#### Step 5: Consent & Submit

- For example, if selecting the 5-month plan:
- Check the box next to "I consent"
- Click Submit to continue

| Student Accounts             |   | New Payment Plans                                                                                                    |
|------------------------------|---|----------------------------------------------------------------------------------------------------|
| Home<br>Billing and Payments |   | Payment Plans - Eligible Payment Plan Details 0                                                                                                    |
| iew Payment Checkout         |   | Fall 2025 5-Month Payment Plan Consent                                                                                                    |
| New Payment Plans            | ~ | I understed that payments are the to UVP to the 28th of each month. Latio understed that any missed or late payments will incur a late live of \$25. Payments delegant for now their a month may incur additional consequences as specified in the Student Respirabilities and Tife IV Autorization form. |
| Quick Links                  |   | Viur plan will note complete unit to the payment is made.                                                                                                    |
| Ay Plages                    | * |                                                                                                    |
| fain Website                 | 8 | Submit                                                                                                    |
| echnical Support             | 8 |                                                                                                    |
| mail Access                  | 8 |                                                                                                    |
| Inline Directory             | 8 |                                                                                                    |
| Ining Hall Menus             | 8 |                                                                                                    |
| hapel                        | 8 |                                                                                                    |
| Inline Bookstore             | 8 |                                                                                                    |
| fake a Payment               | 8 |                                                                                                    |
| thietics                     | 8 |                                                                                                    |
| anvas Login                  | 8 |                                                                                                    |
|                              |   |                                                                                                    |

#### Step 6: Confirm Selection

- You will be prompted to confirm your plan.
- Click the green confirmation button to finalize enrollment.

|                                                                                                    |                         | New Daumont Dise     |                       |                                                                                                    |                                          |                                                      |                                                    |
|----------------------------------------------------------------------------------------------------|-------------------------|----------------------|-----------------------|----------------------------------------------------------------------------------------------------|------------------------------------------|------------------------------------------------------|----------------------------------------------------|
| Student Accounts<br>Home<br>Billing and Payments                                                          |                         | Payment Plans - Elig | ible Payment Plan Det | ulla                                                                                                    |                                          |                                                      | 0                                                  |
| New Payment Checkout<br>New Payment Plans                                                                 | *                       | Fall 2025 5-Me       | onth Payment Pl       | lan Consent                                                                                                    |                                          | r incur addressi consequences as specified in the Du | dert Paspursdollites and Title IV Automation Torm. |
| Wy Pages<br>Wan Webste<br>Fechnical Support<br>Entral Access<br>Drilline Directory<br>Drilling Hall Menus | × 8<br>8<br>8<br>8<br>8 |                      |                       | Plan balance<br>\$13,280.00<br>Five payments of<br>\$2,852.00<br>You are currently not able to receive payment plan ema<br>contact the Busineses Office for more information | an an an an an an an an an an an an an a | ms                                                   |                                                    |
| Chapel<br>Online Bookatore<br>Voke a Payment<br>Abletice<br>Canvas Login                                  | 8<br>8<br>8<br>8        |                      |                       | Vel. consere                                                                                                    | Cancel                                   |                                                      |                                                    |
|                                                                                                    |                         |                      |                       |                                                                                                    |                                          |                                                      |                                                    |

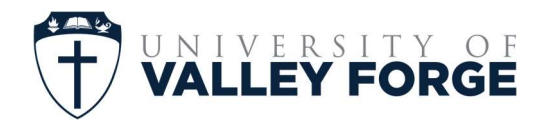

#### How to Make Payments

Step 1: Return to Student Accounts / New Payment Plan tab and select "Make Payment":

| Student Accounts                          |   | New Payment Plans                                                                            |                                                                              |                                                                                            |                                                                                                    |
|-------------------------------------------|---|----------------------------------------------------------------------------------------------|------------------------------------------------------------------------------|--------------------------------------------------------------------------------------------|----------------------------------------------------------------------------------------------------|
| Home                                      |   | Payment Plans - All Payment Plans                                                            |                                                                              |                                                                                            |                                                                                                    |
| Billing and Payments                      |   |                                                                                              |                                                                              |                                                                                            |                                                                                                    |
| New Payment Checkout<br>New Payment Plans | ~ | Tuition payment plans offer a convenient of<br>These plans offer greater flexibility in budg | ray to help you manage college expe<br>eting semester costs to best fit your | nses. Instead of paying your college bill for<br>needs and can be a reasonable alternative | a semester or quarter at once, you can split your college bills into er<br>to education loans if you can afford to pay tuition, just not in one lu |
| Quick Links                               |   | Your Payment Plans (1 of 1)                                                                  |                                                                              |                                                                                            |                                                                                                    |
| My Pages                                  | ~ |                                                                                              |                                                                              |                                                                                            |                                                                                                    |
| Main Website                              | 8 | Fall 2025 5-Month Payment                                                                    |                                                                              |                                                                                            |                                                                                                    |
| echnical Support                          | 8 | Plan                                                                                         |                                                                              |                                                                                            |                                                                                                    |
| Email Access                              | 8 | \$2,652.00 Due 8/28/2025                                                                     |                                                                              |                                                                                            |                                                                                                    |
| Online Directory                          | 0 |                                                                                              |                                                                              |                                                                                            |                                                                                                    |
| Dining Hall Menus                         | 8 |                                                                                              |                                                                              |                                                                                            |                                                                                                    |
| Chapel                                    | 8 | Make payment                                                                                 |                                                                              |                                                                                            |                                                                                                    |
| Online Bookstore                          | 8 |                                                                                              |                                                                              |                                                                                            |                                                                                                    |
| Make a Payment                            | 8 |                                                                                              |                                                                              |                                                                                            |                                                                                                    |
| Athletics                                 | 8 |                                                                                              |                                                                              |                                                                                            |                                                                                                    |
|                                           |   |                                                                                              |                                                                              |                                                                                            |                                                                                                    |

Step 2: Enter the amount next to the month you are paying and select "Continue Payment Checkout":

Year Term Amounts Due

| Fall 2025 5-Month Payment Plan                                 |            |                     |
|----------------------------------------------------------------|------------|---------------------|
| If you use a credit card, a convenience fee of 1.50% is added. |            |                     |
| Date Due                                                       | Amount Due | Payment Amour       |
| 8/28/2025                                                      | \$2,652.00 | 2652                |
| Due in 71 days                                                 |            |                     |
| 9/28/2025                                                      | \$2,652.00 | 0.00                |
| Due in 102 days                                                |            |                     |
| 10/28/2025                                                     | \$2,652.00 | 0.00                |
| Due in 132 days                                                |            |                     |
| 11/28/2025                                                     | \$2,652.00 | 0.00                |
| Due in 163 days                                                |            |                     |
| 12/28/2025                                                     | \$2,652.00 | 0.00                |
| Due in 193 days                                                |            |                     |
| Convenience fee                                                |            | \$39.78             |
| Total Plan Payment Amount                                      |            | \$2,691.78          |
| Pay by                                                         |            | Credit card O E-che |
| Your Total Payment Amount                                      |            | \$2,691             |
|                                                                |            |                     |

- IMPORTANT NOTE: Be sure that Payment Plan box is checked (Green box above)
- If you are using a credit card, a convenience fee of 1.50% is added.

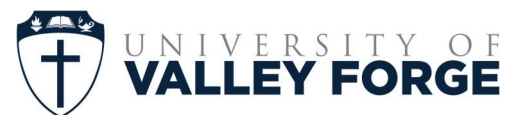

Step 3: Insert card information and select "Pay":

| lent Accauts     | New Payment Checkout |                                                                                                    |
|------------------|----------------------|----------------------------------------------------------------------------------------------------|
|                  |                      |                                                                                                    |
| ng and Payments  | Payment Checkout     |                                                                                                    |
| Payment Oreckoal | *                    |                                                                                                    |
| Payment Plans    |                      | Order Summary                                                                                                    |
| ck Links         |                      |                                                                                                    |
| ages .           | w.                   | Designer Conception Table 1 (1991). The Designer Conception Conception Conceptin Conception Concept |
| Webste           |                      |                                                                                                    |
| al Support.      |                      | ▲ 1234 5678 9012 3456 Exp.Date • Card Card •                                                                                                    |
| Vicens           |                      |                                                                                                    |
| Deedory          |                      | Billing Address                                                                                                    |
| g Hall Menus     |                      | For Name • Last News •                                                                                                    |
|                  |                      | the second second                                                                                                    |
| Exercise 1       |                      | USA The *                                                                                                    |
| ins.             | ,                    | Steed Addess = City =                                                                                                    |
| as Login         | 1                    |                                                                                                    |
|                  |                      | Num • These Number                                                                                                    |
|                  |                      |                                                                                                    |
|                  |                      | Epoil •                                                                                                    |

# For E-Check payment, select the e-check box and fill out the required information:

|                                                                                  |                           |                | Order Summary                                  |                      |
|----------------------------------------------------------------------------------|---------------------------|----------------|------------------------------------------------|----------------------|
| Year Term Amounts Due                                                            |                           |                |                                                |                      |
| C Academic Year 2025-2026 - Fall Semester                                        | Balance                   | \$13,260.00    | Description AR Payment<br>Invoice Number 25306 | Total \$ 2,652.00    |
| Payment Plan Amounts Due                                                         |                           |                | Bank Name                                      | Name On Account *    |
| Fall 2025 5-Month Payment Plan                                                   |                           |                |                                                |                      |
| If you use a credit card, a convenience fee of 1.50                              | % is added.               |                | Account Number *                               | ABA Routing Number * |
| Date Due                                                                         | Amount Due                | Payment Amount | Bank Account Type                              | •                    |
| 8/28/2025<br>Due in 71 days                                                      | \$2,652.00                | 2652           | reisonal checking                              |                      |
| 9/28/2025<br>Due in 102 days                                                     | \$2,652.00                | 0.00           | Billing Address                                |                      |
| 10/28/2025<br>Due in 132 days                                                    | \$2,652.00                | 0.00           | First Name *                                   | Last Name *          |
| 11/28/2025<br>Due in 163 days                                                    | \$2,652.00                | 0.00           | Biling Country •<br>USA                        | ▼ Zip *              |
| 12/28/2025<br>Due in 193 days                                                    | \$2,652.00                | 0.00           | Street Address *                               | City *               |
| Convenience fee                                                                  |                           | \$39.78        | State *                                        | Phone Number         |
| Total Plan Payment Amount                                                        |                           | \$2,691.78     | Email *                                        |                      |
| Pay by                                                                           |                           |                |                                                |                      |
| Your Total Payment Amount A \$39,78 convenience fee is added to credit card pays | ments.                    | \$2,001.78     | Pay                                            | Cancel               |
| Payment date                                                                     |                           | 6/17/2025      |                                                |                      |
|                                                                                  | Continue payment checkout |                |                                                |                      |

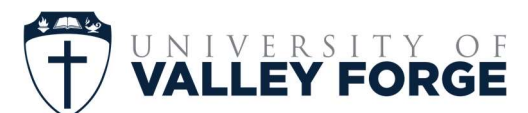

### Step 1: Select your payment plan

# You can also set up automatic payments:

| nportant: Starting July 2nd, 2025,          | JVF will be adding a 1.5% surcharge to all credit card payment:        |
|---------------------------------------------|------------------------------------------------------------------------|
| VF is in the process of putting this new fe | ature in place. Stay tuned                                             |
| yment Plans                                 |                                                                        |
| Tuition payment plans offer a conver        | ient way to help you manage college expenses. Instead of paying your o |
| These plans offer greater flexibility in    | budgeting semester costs to best fit your needs and can be a reasonab  |
| Your Payment Plans (1 of 1)                 |                                                                        |
|                                             | -                                                                      |
| Fall 2025 5-Month Payment<br>Plan           |                                                                        |
| <ul> <li>Currently on this plan</li> </ul>  |                                                                        |
| \$2,652.00 Due 8/28/2025                    |                                                                        |
|                                             |                                                                        |
| Make payment                                |                                                                        |
|                                             |                                                                        |
|                                             |                                                                        |
|                                             |                                                                        |

## Step 2: Select "Enable Automatic Payments"

#### Payment Plans - Selected Payment Plan Details

| Plan Balance               |                          |                                         | o o nito |
|----------------------------|--------------------------|-----------------------------------------|----------|
| \$13,260,00                |                          |                                         |          |
| \$13,200.00                |                          |                                         |          |
| Remaining balance          |                          |                                         |          |
| \$15,200.00                |                          |                                         |          |
| 5 Monthly Payments         |                          |                                         |          |
| If you use a credit card a | convenience fee of 1.50% | 6 is added. A finance charge of \$25.00 |          |
| will be applied to overdue | e payment plan balances. |                                         |          |
| Date Due                   | Amount                   | Make payment                            |          |
| 8/28/2025                  | \$2,652.00               | Due in 69 days                          |          |
| 9/28/2025                  | \$2,652.00               | Due in 100 days                         |          |
| 10/28/2025                 | \$2,652.00               | Due in 130 days                         |          |
| 11/29/2025                 | \$2,652.00               | Due in 161 days                         |          |
| 11/20/2023                 | \$2 6E2 00               | Due in 191 days                         |          |
| 12/28/2025                 | \$2,032.00               | Duo III Ioi duyo                        |          |
| 12/28/2025                 | \$2,032.00               | Duo in tot dajo                         |          |
| 12/28/2025<br>Fees         | \$2,032.00               |                                         |          |

\$25.00

Finance charge fee Applied to all payments processed this way

Enable automatic payments

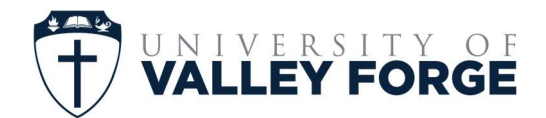

# Step 3: Toggle automatic payments to "On"

|                 | Payment Plans - Selected Payment Plan Details                                                        |
|-----------------|----------------------------------------------------------------------------------------------------|
|                 | Fall 2025 5-Month Payment Plan - Automatic Payments                                                  |
|                 | This plan has the option to set up automatic payment withdrawa optional.                             |
|                 | Set Up Automatic Payment Withdraw                                                                    |
| For questions o | r support, contact the Financial Services Office:<br>610.917.1475<br>nancialservices@Valleyforge.edu |